## **Eversports Online Buchungssystem - erste Schritte**

- Jeder Spieler (auch Jugendliche und Ehepartner) benötigt zur Buchung eine EIGENE E-Mail Adresse!
- Falls jemand keine **eigene** E-Mail Adresse hat, bitte dies (und Wunschpasswort) Armin Huber oder Robert Pichler bekannt geben.
- Unter <u>www.tc-hmst.at</u> oder <u>www.eversports.at</u> ins Internet einsteigen
   >Buchen< und rechts oben >Login / Registrieren< klicken
   <ul>
   E-Mail Adresse eingeben >Zurücksetzen
   <u>WICHTIG:</u> zum "@" kommt man durch Drücken der "Alt Gr"-Taste
- Man bekommt eine E-Mail zur Passwortvergabe
  - Falls "Unter dieser Email-Adresse ist uns kein Benutzer bekannt." kommt, bitte E-Mail Adresse Armin od. Robert bekannt geben.
- In dieser Mail >*Passwort zurücksetzen*< klicken und Passwort vergeben und einloggen.
- Dadurch kommt man direkt auf den Buchungskalender.
- Durch klicken auf die Pfeiltaste rechts oben oder scrollen kann man Buchungen vornehmen. Weitere Einstellungen sind ebenfalls mit der oberen Menüzeile möglich.
- Achtung: Die Einstellungen unter "Meine Daten" dürfen nicht verändert werden, da diese Voreinstellungen ( ebenso, wie die Registrierung der bekannten E-Mail Adressen) von Armin eingegeben wurden und Änderungen nur von ihm vorgenommen werden dürfen, da ansonsten der Login nicht mehr funktioniert!

## Bei Fragen bitte Armin Huber unter 0699 81527145 oder Robert Pichler unter 0664 5221063 kontaktieren.